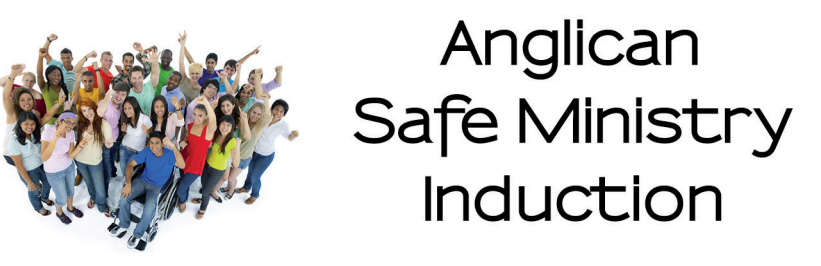

# User Guide

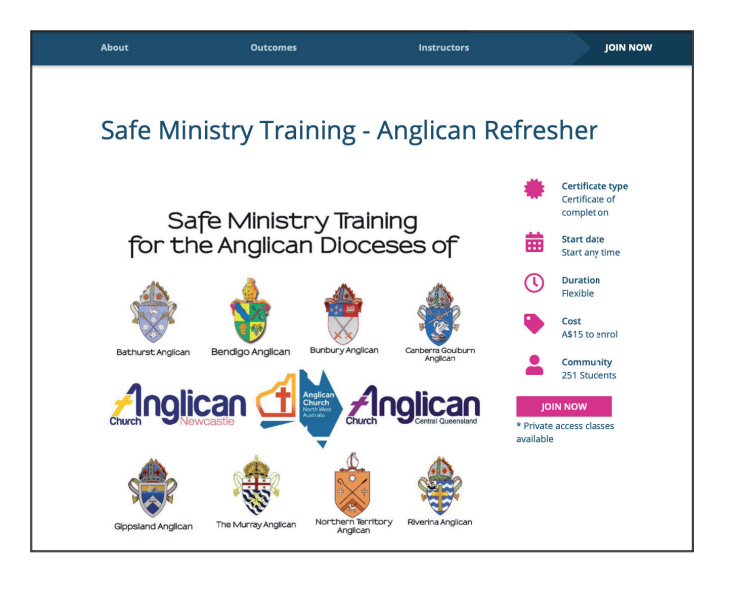

### ABOUT THE COURSE

The Anglican Safe Ministry *eTraining* Induction, hosted by Openlearning.com, is an online adaptation of the face-to-face Safe Church (also known as Safe Ministry) workshop for church workers, i.e. helpers, volunteers, leaders, staff and clergy.

This is an awareness-raising level course in relation to Safe Ministry procedures, safe behaviours and safe practices in ministry.

It is the Anglican edition of SMR's Safe Ministry Awareness course and takes into account Anglican Canons, Ordinances (or equivalent), policy, protocol and procedures for Safe Ministry and Professional Standards.

#### Course objectives

To assist church workers in:

- engaging in God-honouring, life-giving and harm-free ministry interactions
- developing their understanding of boundaries
- fulfilling their duty of care
- identifying and responding to concerns about harm
- awareness of Diocesan and local church procedures for responding to risk of harm
- representing God in their church role/s
- providing safe physical, emotional and spiritual environments
- developing awareness of the elements/standards for Child Safety (as recommended by the Australian Royal Commission into Institutional Responses to Child Sexual Abuse)

## Signing in and payment to Openlearning.com

#### Step 1:

Go to the Anglican Safe Ministry Induction course at Openlearning.com by typing the following address into your web browser:

https://www.openlearning.com/courses/smr-training-anglican/introduction

#### Step 2:

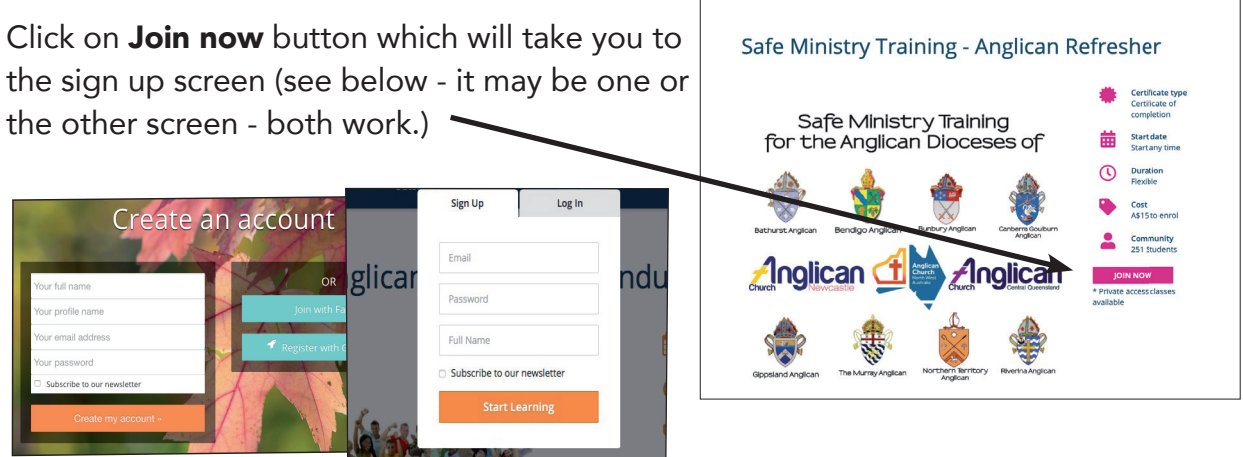

Sign up as a student with Openlearning.com with your full name. Then enter your email address and a password (make it simple and record it somewhere). If already a member on Open Learning then log in (top right hand side of the screen).

\* You can only have one log in name per email so each person needs to have their own email. If you need a new one you might like to create one with hotmail or gmail.

#### Step 3:

Once you have entered your email and password you will be directed to the payment section where you can pay the \$30.00 for the course using your credit card or paypal.

| Credit Card     |                     | VISA 😂   |
|-----------------|---------------------|----------|
| Name on card    | Name on card        |          |
| Card Number     |                     |          |
| Expiration Date | 1                   |          |
| cw              |                     |          |
| Country         | Select your country | -        |
|                 |                     | PURCHASE |
|                 |                     |          |

Return to Seller's Website

Seller details

Open Learning Global Pty Ltd support@openlearning.com

#### Step 4:

Once you have completed the payment, click on the **Return to Seller's website** button which will take you back to Openlearning.com

## Extra information before you begin

Once enrolled, the system will ask you to enter some additional information.

This information is important for SMR's communication with your Diocese.

Once you have filled in all fields click Save Changes

| Name of Diocese            | .*        |  |
|----------------------------|-----------|--|
| Name of Parish             | 1*        |  |
| Suburb of Church           | i *       |  |
| Are you completin          | ng        |  |
| unis as ciergy:            |           |  |
| Roles and position         | ns        |  |
| held at your loc<br>parish | :al<br>1* |  |

## Automatic saving & tracking of progress

You are able to exit the eTraining at any time. When you sign back in, your progress will be saved so that you can continue from where you previously ended.

## Homepage

Click the **Home** tab where you can read more about the course.

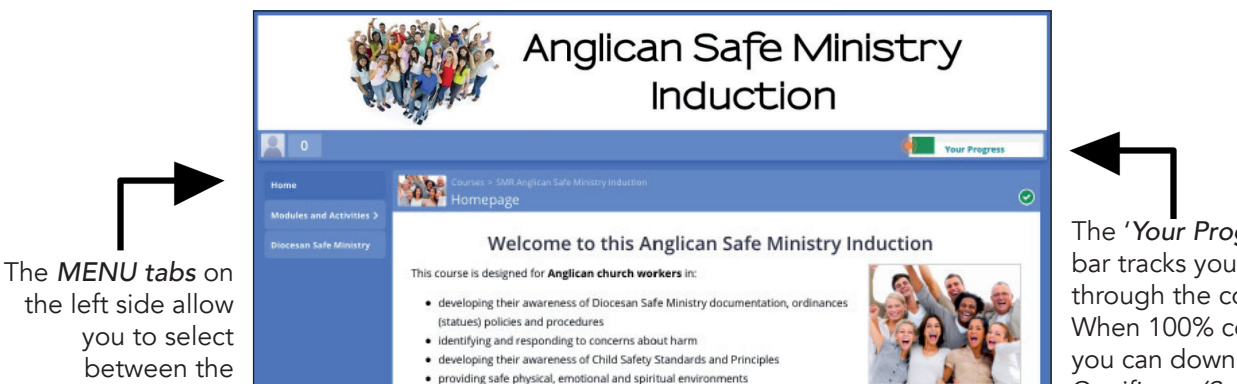

The 'Your Progress' bar tracks your progress through the course. When 100% complete, you can download your Certificate (See below)

## Organisational policy and procedures

Before you begin, click on the link to your organisation's website to ensure that you can find your relevant Safe Ministry Documentation.

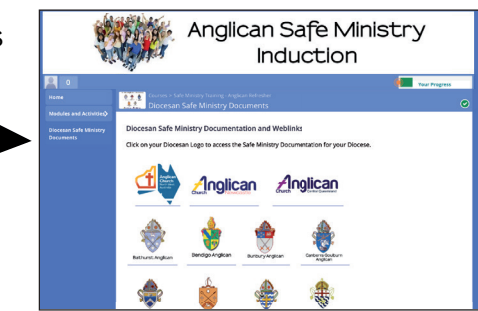

## Modules and Activities

Now you are ready to begin.

sections of the eTraining.

After reading the Home page click on to **Modules and Activities** on the left hand side of the page. To complete the course please watch all the videos and complete all the activities.

#### Progress to the next page by clicking the lower right of page.

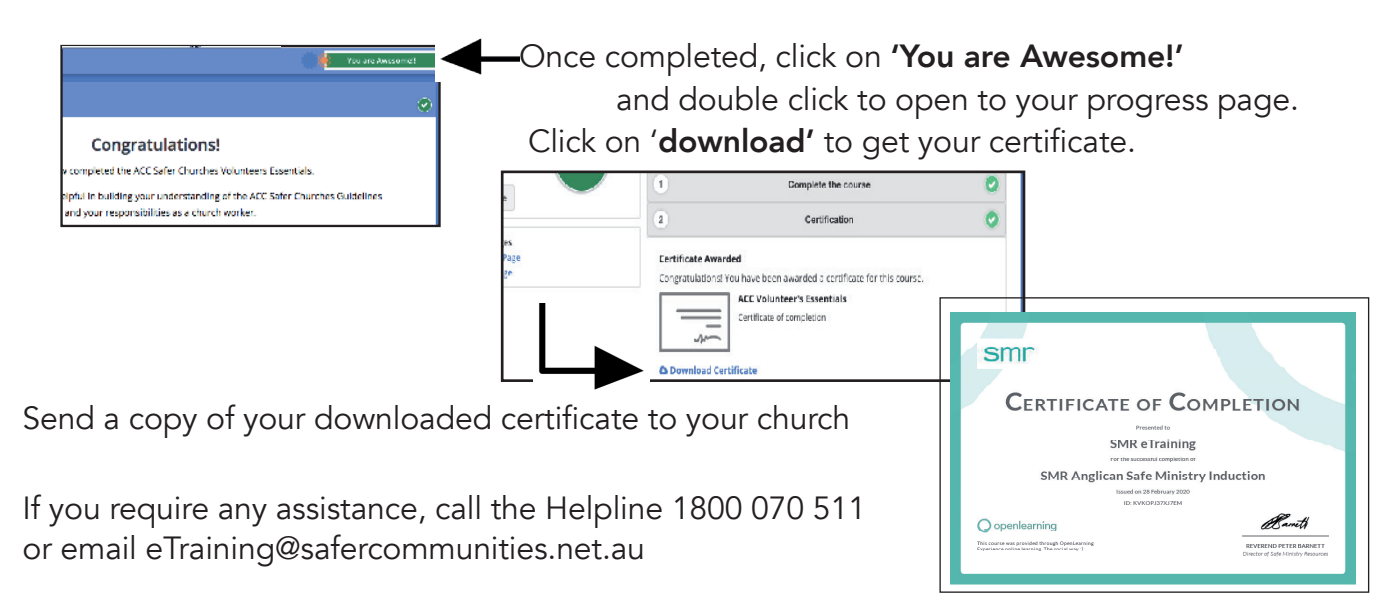